## ثبت آموزش های گروهی در سامانه سیب

۱) با انتخاب "دوره های آموزشی گروهی (ثبت دوره)" از قسمت ارائه خدمت، وارد صفحه مربوطه به ثبت آموزش های گروهی می شوید.

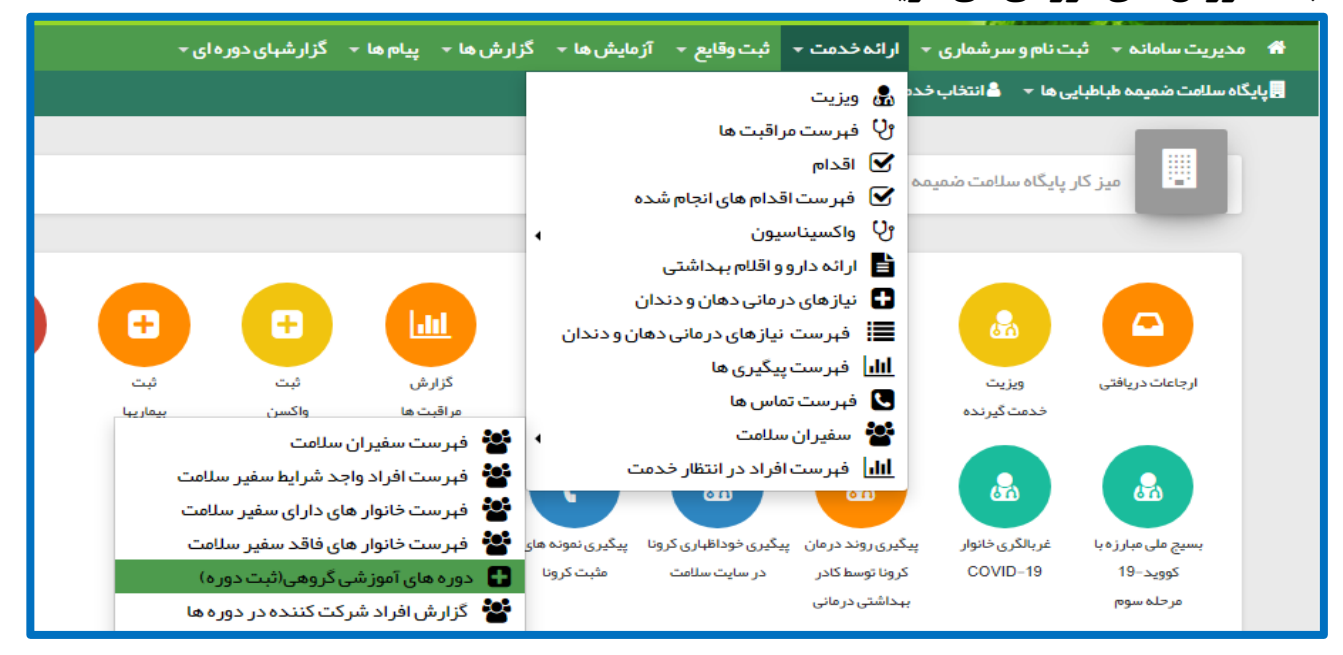

۲) سپس با کامل کردن فرم و انتخاب گزینه ذخیره می توانید دوره جدید آموزشی را ثبت کنید.

|                              |                 |                   |            |                  |                     |              |                                            | آموز شی جدید                   | دوره         |
|------------------------------|-----------------|-------------------|------------|------------------|---------------------|--------------|--------------------------------------------|--------------------------------|--------------|
| نه خدمت                      | عنوان محل ار ائ |                   |            | محل ارائه خدمت   | [ -                 |              | عنوان دوره                                 | يخ شروع دوره                   | تاري         |
| شماره ملی مدر س              | دوره            | ∽<br>کد ملی مسئول |            | <br>شيوه آموزش   | ن<br>آموز شی        | بسته کمک     | <br>گروه مخاطب                             | /<br>فیت                       | <br>ظرة      |
|                              |                 |                   | *          |                  | *                   |              | ساعت پایان<br>ماعت پایان<br>دقیقه ب ساعت ب | ن شروع<br>قم ب ساعت ب          | ساعت<br>دقية |
|                              |                 |                   |            | اخيره            |                     |              |                                            |                                |              |
|                              | ساعت پايان      | ساعت شروع 🗧       | شيوه آموزش | بستہ کمک آموز شی | محل ≑               | تاريخ دوره 🗧 | \$                                         | عنوان دوره                     | رديف         |
| للاحذف (المرويرايش ] ®جزئيات | 10:30:00        | 10:00:00          | سخنرانی    | اسلايد           | پایگاہ امام رضا (ع) | 1399/04/27   | ی با بیماری های شایع غیر واگیر             | ار تباط مصر ف قند و نمک و چربې | 1            |

قسمت عنوان دوره:

|          | عنوان دوره                                                               |
|----------|--------------------------------------------------------------------------|
| -        |                                                                          |
|          | ٩                                                                        |
| -        | سالمندی سالم (برنامه هر خانه یک پایگاه سلامت)                            |
|          | فعالیت بدنی (بر نامه هر خانه یک پایگاه سلامت)                            |
|          | کاهش مصرف قند، نمک، روغن و چربی (برنامه هر خانه یک پایگاه<br>سلامت)      |
| 55 F     | دوری از سیگار و قلیان (برنامه هر خانه یک پایگاه سلامت)                   |
|          | سلامت دهان و دندان (بر نامه هر خانه یک پایگاه سلامت)                     |
|          | آمادگی خانواده در مقابل بلایا (برنامه هر خانه یک پایگاه سلامت)           |
| بسبہ کمک | - * * * - · - ـ ـ ۱ · اـ ـ ـ ـ ۱ · ـ ـ ـ ـ ـ .<br>- ارتيح دوره · · محن · |

3) سپس با انتخاب "دوره های آموزشی گروهی (فهرست دوره ها)" از قسمت ارائه خدمت، می توانید لیست دوره های آموزشی گروهی ثبت شده در مرکز را مشاهده نمایید.

| ِارش ها ≁ پیام ها ≁ گزارشهای دوره ای ≁       | ثبت وقايع 🗕 آزمايش ها 🕨 گز    | ارائەخدمت 🔻        | ثبت نام و سر شماری 👻    | 👬 مديريت سامانه 🗧      |
|----------------------------------------------|-------------------------------|--------------------|-------------------------|------------------------|
|                                              |                               | 🧟 ويزيت            | طبایی ها 🔻 💄 انتخاب خده | یایگاه سلامت ضمیمه طبا |
|                                              | اقبت ها                       | ائ فہرست مر        |                         |                        |
|                                              |                               | 🗹 اقدام            | ں گروہی                 | دوره های آموزش         |
|                                              | دام های انجام شده             | 🗹 فېرستاق          |                         |                        |
|                                              | يون ۲                         | ئ واكسيناس         |                         | 1 A                    |
|                                              | و اقلام بہداشتی               | 皆 ارائہ دارو       | 6                       | تاريخ شروع از          |
| ▼ جستجو                                      | رمانی دهان و دندان            | 담 نیاز های در      |                         |                        |
|                                              | نیاز های در مانی دهان و دندان | 📕 فېرست            |                         |                        |
|                                              | یگیری ها                      | <b>ااا</b> فہرست پ |                         |                        |
| 👻 محل 🗢 بسته کمک آموزشی 🗢 شیوه آموزش 🗢       | ناس ها                        | 🕓 فېرست تە         |                         |                        |
| 😫 فہرست سفیران سلامت 🛛 👻                     | سلامت 🕨                       | 📽 سفيران           |                         |                        |
| 👻 فہرست افراد واجد شرایط سفیر سلامت          | فراد در انتظار خدمت           | <b>ااا</b> فہرست   |                         |                        |
| 😵  فبرست خانوار های دار ای سفیر سلامت        |                               |                    |                         |                        |
| 😵  فہر ست خانوار ہای فاقد سفیر سلامت         |                               |                    |                         |                        |
| 🚦 دوره های آموزشی گروهی(ثبت دوره)            |                               |                    |                         |                        |
| 😤 گزارش افراد شرکت کننده در دوره ها          |                               |                    |                         |                        |
| 🐮 گزارش دوره های گذرانده شده                 |                               |                    |                         |                        |
| الله] دوره های آموز شی گروهی(فهر ست دوره ها) |                               |                    |                         |                        |
|                                              |                               |                    |                         |                        |

## ۴) با انتخاب گزینه "شرکت کنندگان" افراد را برای شرکت در دوره انتخاب کنید.

| eN 🕜 فروج                            |                |            |             |                         | ەاى ≁            | ها - گزارشهای دور   | ِشھا - پيامە    | <ul> <li>ارائه خدمت - ثبت وقایع - آزمایش ها - گزار،</li> </ul> | ، - ثبت نام و سر شماری                      |                   |
|--------------------------------------|----------------|------------|-------------|-------------------------|------------------|---------------------|-----------------|----------------------------------------------------------------|---------------------------------------------|-------------------|
| علير ضازارعى نسب[كار شناس تغذيه] 🔻 😲 | ×              |            |             |                         |                  | ں شایع غیر واگیر    | ر با بیماری های | ر کت کنندگان ار تباط مصر ف قند و نمک و چر بی                   | ىللەت روستايى ھنرمن                         | مرکز خدمات جامع س |
|                                      |                |            |             |                         |                  | _                   | ىن              | شمارەملى شمارەملى<br>افزود                                     | دوره های آموز ش<br>مروع از<br>تاریخ شروع از |                   |
|                                      |                |            |             |                         | جستجو            |                     |                 |                                                                |                                             |                   |
|                                      |                | ساعت پايان | ساعت شروع 🗘 | شيوه آموزش <sup>¢</sup> | بستہ کمک آموز شی | محل \$              | تاريخ دوره 🗧    | ن دوره                                                         | شماره رديف عنوا                             |                   |
| 🗶 بستن دوره                          | 🖍 شرکت کنندگان | 10:30:00   | 10:00:00    | سخنرانی                 | اسلايد           | پایگاہ امام رضا (ع) | 1399/04/27      | اط مصرف قند و نمک و چربی با بیماری های شایع غیر واگیر          | 1 ارتب                                      |                   |
|                                      |                |            |             |                         |                  |                     |                 |                                                                |                                             |                   |

۵) پس از ورود کدملی افراد شرکت کننده، با انتخاب "بستن دوره" و ثبت تعداد شرکت کنندگان، پایان دوره آموزشی موردنظر را ثبت نمایید.

| مانوروچ من ۲۰ مروج من ۲۰ مروج من ۲۰ مروج من ۲۰ مروج من ۲۰ مروج من ۲۰ مروم مروج من ۲۰ مروج من ۲۰ مروج من ۲۰ مروج |                               |             |            | <sup>های د</sup><br>نمک و چربی با بیما | ها به کرار شهای دور<br>اط مصر ف قند و | رس ها ب پیام،<br>ستن دوره ارتب | ارمیس» + درار<br>ب | دیریت سامانه +     تبت نام و سر شماری +   ارانه خدمت +     تبت وفایع +   از مایش ها +<br>خدمات جامع سلامت روستایی هنرمندان +     ـ انتخاب خدمت گیرنده − |                 |  |
|----------------------------------------------------------------------------------------------------|-------------------------------|-------------|------------|----------------------------------------|---------------------------------------|--------------------------------|--------------------|----------------------------------------------------------------------------------------------------|-----------------|--|
|                                                                                                    |                               |             |            |                                        |                                       | ايع غير واكير                  | <u>ش</u>           | گروهی                                                                                                    | دوره های آموز ش |  |
|                                                                                                    |                               | ->          | تاييد      |                                        | ئىندگان                               | تعداد شرکت ک                   | عنوان دوره         | U                                                                                                    | تاریخ شروع از   |  |
|                                                                                                    |                               |             |            | _                                      |                                       | _                              |                    |                                                                                                    |                 |  |
|                                                                                                    | <ul> <li>chlutelui</li> </ul> | ساعت شروع 🗧 | شيوه آموزش | بستہ کمک آموز شی 🏺                     | محل ≑                                 | تاريخ دوره 👻                   |                    | عنوان دوره                                                                                                    | شمارەردىف       |  |
|                                                                                                    | 0 gg carco                    |             |            |                                        |                                       |                                |                    |                                                                                                    |                 |  |